#### 2016-12

# **Procédure : Encodage – Occasionnel**

Ceci est une procédure. Pour plus de détails, se reporter au document EN37. Cette méthode peut s'appliquer dans la plupart des cas mais l'encodage fixe demeure généralement plus rapide.

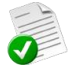

Tous les 1<sup>er</sup> mardi du mois pendant l'année. Tous les 15 du mois pendant 6 mois.

Le premier et dernier week-end du mois

# 1. Entrer dans la fiche « Patient »

Au démarrage du logiciel, la liste de tous les patients s'ouvre automatiquement. Si ce n'est pas le cas, cliquer sur le bouton "Patients" dans la barre des menus pour l'ouvrir.

#### A - le patient est connu

- Sélectionner le patient
  - Taper les premières lettres de son nom au clavier
  - Utiliser la recherche par critère.
  - Entrer dans sa fiche en double cliquant sur sa ligne.

### B - le patient n'est pas connu

Encoder la fiche – voir doc EN01

## 2. Encodage de la prescription

- Cliquer sur l'onglet [Prescriptions].
- Un historique des prescriptions précédentes est visible et consultable.

|   | 🜠 Fiche patien  | t 👪        | Historique           | Frescription:     | s 🔁 Dos      | ssier infirmier | 👌 Formulair    | res 🛛 🔯 Pr   | opriétés  |                  |             |
|---|-----------------|------------|----------------------|-------------------|--------------|-----------------|----------------|--------------|-----------|------------------|-------------|
|   | N* prescription | Date preso | ription Prescripteur |                   | Date début   | Date fin        | Description de | s soins      |           | Original         | INAMI       |
| L | 00000257        | 26/12/201  | 6 DAUDET AI          | ohonse            | 01/02/2017   | 30/04/2017      | T7             |              |           | MARCEAU Sophie ( | 1) 🔽        |
| L | 00000253        | 01/01/201  | 7 DAUDET Alj         | phonse            | 01/01/2017   | 31/01/2017      | Toilette       |              |           | MARCEAU Sophie ( | 1) 🗹        |
|   | Encodage        | fixe       | Encodage occasior    | nnel Modification | prescription | Modification p  | restations     | Interruption | Transfert | Complément       | Duplication |

- Cliquer sur le bouton "Encodage occasionnel".
- Compléter les champs à l'ouverture de la fenêtre d'encodage.
- Cliquer sur le bouton « Calendrier » pour choisir les jours de passage.
- Enregistrer.

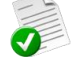

Prescription pour 60 Clexanes 2X/jour de Gustave Flaubert le 01/01/2016 pour Bardot Juliette Pas de passage le vendredi

| 👔 Encodage oc      | casionnel 👪 Calendrier 🛛 🐧 Documents 🖌 🗸            | Enregistrer                                |
|--------------------|-----------------------------------------------------|--------------------------------------------|
| Nomenclature       | Nomenclature INAMI O Nomenclature personne          | le NICKY MINAJ                             |
| Prescripteur       | FLAUBERT Gustave (1-92069-88-480)                   | ▼ Toilette 7 (01/11/2016 -> 31/01/2017)    |
| Prestataire        | MARCEAU Sophie (1)                                  | v 💐                                        |
| Description        | 60 Clexanes 2X/jour                                 | Addendum à la prescription N°              |
| des soins          |                                                     | Statut de la prescription Prescrite        |
|                    |                                                     | Prescription collectée 💿 Bui 🔵 Non         |
|                    |                                                     |                                            |
| Date prescription  | 01/01/2017 👪                                        |                                            |
| Original détenu pa | MARCEAU Sophie (1)                                  | ✓ Présence certificat                      |
| Lieu des soins     | Domicile                                            | ¥                                          |
| Référence          |                                                     | Recommandations Ulcères variqueux Escarres |
| Commencer à la pr  | restation de base n° 📋 💿 Tous les jours 🛛 Le premie | er jour Douleur chronique Diabète          |
| Debut des soins    | 01/01/2017 🔀 Dimanche                               |                                            |
| Prestations        | N* Code Pre                                         | estation Nb jours Heure Tournée            |
|                    | 1 423076 🔪 Injection IM ou SC                       | 2 🗸                                        |
|                    | 2 423076 👽 Injection IM ou SC                       | ◆ 4 ∨                                      |

Cocher les jours, un cliqué-glissé avec la souris est possible.
Les week-ends et les jours fériés apparaissent en jaune.
Les jours sélectionnés apparaissent en bleu.

| Encodage occasionnel 🔀 Calendrier 🗋 Docum |          |    |    |    |    |    |   |           | ner | nts | 2  | / E | nreg | jistre | r         |    |    |    |    |    |    |            |    |      |    |    |    |    |    |
|-------------------------------------------|----------|----|----|----|----|----|---|-----------|-----|-----|----|-----|------|--------|-----------|----|----|----|----|----|----|------------|----|------|----|----|----|----|----|
| Jan 2017                                  |          |    |    |    |    |    |   | Fev 2017  |     |     |    |     |      |        | Mars 2017 |    |    |    |    |    |    | Avril 2017 |    |      |    |    |    |    |    |
| 1                                         | 2        | 3  | 4  | 5  | 6  | 7  |   |           |     |     | 1  | 2   | 3    | 4      |           |    |    |    | 1  | 2  | 3  | 4          |    |      |    |    |    |    | 1  |
| 8                                         | 9        | 10 | 11 | 12 | 13 | 14 |   | 5         | 6   | 7   | 8  | 9   | 10   | 11     |           | 5  | 6  | 7  | 8  | 9  | 10 | 11         | 2  | 3    | 4  | 5  | 6  | 7  | 8  |
| 15                                        | 5 16     | 17 | 18 | 19 | 20 | 21 |   | 2         | 13  | 14  | 15 | 16  | 17   | 18     |           | 12 | 13 | 14 | 15 | 16 | 17 | 18         | 9  | 10   | 11 | 12 | 13 | 14 | 15 |
| 22                                        | 2 23     | 24 | 25 | 26 | 27 | 28 |   | 9         | 20  | 21  | 22 | 23  | 24   | 25     |           | 19 | 20 | 21 | 22 | 23 | 24 | 25         | 16 | 5 17 | 18 | 19 | 20 | 21 | 22 |
| 29                                        | 30       | 31 |    |    |    |    | 2 | 26        | 27  | 28  |    |     |      |        |           | 26 | 27 | 28 | 29 | 30 | 31 |            | 23 | 3 24 | 25 | 26 | 27 | 28 | 29 |
|                                           |          |    |    |    |    |    |   |           |     |     |    |     |      |        |           |    |    |    |    |    |    |            | 30 | )    |    |    |    |    |    |
| _                                         |          |    |    |    |    |    |   |           |     |     |    |     |      |        | í         |    |    |    |    |    |    | _          |    |      |    |    |    |    | _  |
|                                           | Mai 2017 |    |    |    |    |    |   | Juin 2017 |     |     |    |     |      |        | Juil 2017 |    |    |    |    |    |    | Aout 2017  |    |      |    |    |    |    |    |
|                                           | 1        | 2  | 3  | 4  | 5  | 6  |   |           |     |     |    | 1   | 2    | 3      |           |    |    |    |    |    |    | 1          |    |      | 1  | 2  | 3  | 4  | 5  |
| 7                                         | 8        | 9  | 10 | 11 | 12 | 13 |   | 4         | 5   | 6   | 7  | 8   | 9    | 10     |           | 2  | 3  | 4  | 5  | 6  | 7  | 8          | 6  | 7    | 8  | 9  | 10 | 11 | 12 |
| 14                                        | 15       | 16 | 17 | 18 | 19 | 20 |   | 1         | 12  | 13  | 14 | 15  | 16   | 17     |           | 9  | 10 | 11 | 12 | 13 | 14 | 15         | 13 | 3 14 | 15 | 16 | 17 | 18 | 19 |
| 2                                         | 22       | 23 | 24 | 25 | 26 | 27 |   | 8         | 19  | 20  | 21 | 22  | 23   | 24     |           | 16 | 17 | 18 | 19 | 20 | 21 | 22         | 20 | 21   | 22 | 23 | 24 | 25 | 26 |
| 2                                         | 3 29     | 30 | 31 |    |    |    | 2 | 25        | 26  | 27  | 28 | 29  | 30   |        |           | 23 | 24 | 25 | 26 | 27 | 28 | 29         | 27 | 28   | 29 | 30 | 31 |    |    |
|                                           |          |    |    |    |    |    |   |           |     |     |    |     |      |        |           | 30 | 31 |    |    |    |    |            |    |      |    |    |    |    |    |

Le prescripteur doit être présent dans la liste – sinon l'encoder dans le fichier "Prescripteur". Les prestations doivent être encodées par ordre de visites et non par ordre de soins. Les libellés par défauts peuvent être changés.

La liste des codes disponible dépend du statut du patient. Si le code désiré n'est pas présent dans la liste , vérifier les accords, les périodes, le prescripteur, ...

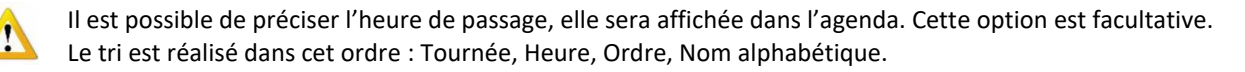

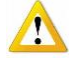

Pour intégrer ou scanner la prescription, cliquer sur l'onglet [Documents]. Cette opération peut s'effectuer ultérieurement, une autre option est de réaliser cette opération dans D-m@x. Fiche patient > Onglet [Prescription] > "Modification Prescription"

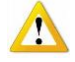

Pour prolonger ou compléter une prescription déjà encodée, utiliser le champ Complément à la prescription N°. Cliquer sur la flèche pour sélectionner la prescription concernée. En cas de remplacement indiquer le prestataire qui détient la prescription originale.

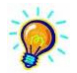

Au champ Code : utiliser la liste déroulante ou taper le code de la prestation Des symboles (appelés raccourcis) enregistrés dans la fiche "Prestations" peuvent être utilisés ;

| Ι | pour | Injection            |
|---|------|----------------------|
| Ρ |      | Pansement simple     |
| Q | l    | Pansement complexe   |
| S |      | Pansement spécifique |
| Т |      | Toilette             |
| V |      | Soins de vessie      |
| L |      | Lavement             |
|   |      |                      |

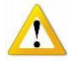

La validation est automatique, un N° est attribué à la prescription. Si des erreurs sont constatées, cliquer sur l'onglet [Encodage occasionnel] et corriger l'information introduite. Enregistrer à nouveau.

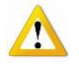

Pour vérifier l'encodage :

Visualiser les prestations en cliquant sur le bouton "Modification Prestations ". Imprimer le planning.